## Solving Quadratic Equations by Graphing Using the TI-Nspire

- 1. Rearrange the equation so all the terms are on one side (set equal to zero).
- 2. Open a new document.
- 3. Add a graph.
- 4. Enter the equation in the f1(x)= input line. DO NOT type equals zero at the end.
- 5. Press Enter.
- 6. Menu —> Analyze Graph —> Zero
- 7. The screen will say "lower bound."
- 8. Click just to the left of where the graph crosses the x-axis.
- 9. The screen will say "upper bound."
- 10. Click just to the right of where the graph crosses the x-axis.
- 11. Your zero should be shown on the screen as a point.
- 12. Write down the x-coordinate of the point. This is one of your solutions.
- 13. Repeat steps 6-12 for the second zero, if necessary.

## Solving Quadratic Equations by Graphing Using the TI-Nspire

- 1. Rearrange the equation so all the terms are on one side (set equal to zero).
- 2. Open a new document.
- 3. Add a graph.
- 4. Enter the equation in the f1(x)= input line. DO NOT type equals zero at the end.
- 5. Press Enter.
- 6. Menu —> Analyze Graph —> Zero
- 7. The screen will say "lower bound."
- 8. Click just to the left of where the graph crosses the x-axis.
- 9. The screen will say "upper bound."
- 10. Click just to the right of where the graph crosses the x-axis.
- 11. Your zero should be shown on the screen as a point.
- 12. Write down the x-coordinate of the point. This is one of your solutions.
- 13. Repeat steps 6-12 for the second zero, if necessary.

## Let's Practice!

## Let's Practice!

Solve  $4x^2 + 4x = 3$  by graphing.Solve  $4x^2 + 4x = 3$  by graphing.Solve  $2x^2 + x - 28 = 0$  by graphing.Solve  $2x^2 + x - 28 = 0$  by graphing.Solve  $7x^2 - 243 = 0$  by graphing.Solve  $7x^2 - 243 = 0$  by graphing.Solve  $(x + 3)^2 = 9$  by graphing.Solve  $(x + 3)^2 = 9$  by graphing.